Be sure you log into Windows® as a user with administrator privileges.

- 1. Create a save destination folder for the file download onto your main hard drive.
- 2. Download the program for installation.

## Important

- Be sure to click the [Save] button and direct the download into the folder you created.
- After downloading, make sure you have enough free disk space (at least more than twice the download file size) for installing the programs.
- 3. Quit any other applications that are running on your computer.
- 4. Double-click the downloaded executable file to unzip its contents.
  - The file is unzipped in the command window which displays with a black background.
  - A folder is created and a file called "Setup.exe" appears in the folder after the unzipping is complete.
- 5. Double-click "Setup.exe" to start the installation.

This completes the installation.